#### Sourceforge.net CVS ~ Compile Farm

#### John Korecki

Computer Science & Engineering REU University of Notre Dame Fall '04 - Spring '05

10/7/2005

JNK ~ University of Notre Dame

#### **Sourceforge.net Services**

- Web Tools for Community and Project Management
- File Release System
- Donation System
- Compile Farm
- CVS Service
- Project Web Service

### Sourceforge.net CVS

- Each project is provided with a repository
  - Developers automatically granted permissions to commit changes
  - Read-only anonymous pserver-based access to repositories
  - Web-based access to repositories

#### **Anonymous pserver access**

- Uses pserver (password-authenticated server) method for anonymous access
  - cvs -d:pserver:anonymous@cvs.sf.net:/cvsroot/<proj>
    login
- Password is left blank for sourceforge
- Pserver sends passwords plaintext
  - Not used for developer access

#### **Anonymous web-based access**

#### Uses ViewCVS, an open source project hosted on sourceforge

[cvs] / tmans / ABNNSim / abnnsim

#### cvs: tmans/ABNNSim/abnnsim

sourceFCRGE"

Current directory: [cvs] / tmans / ABNNSim / abunsim Files shown: 10

| File                   | Rev.           | Age     | Author | Last log entry  |
|------------------------|----------------|---------|--------|-----------------|
| Attic/ [show contents] |                |         |        |                 |
| 🔍 <u>data/</u>         |                |         |        |                 |
| heap/                  |                |         |        |                 |
| tests/                 |                |         |        |                 |
| ABNNSimModel.java      | 1.1.1.1        | 8 weeks | jnkor2 | Intital import. |
| Axon.java              | <u>1.1.1.1</u> | 8 weeks | jnkor2 | Intital import. |
| HeapableNode.java      | 1.1.1.1        | 8 weeks | jnkor2 | Intital import. |
| NetworkAnalyzer.java   | <u>1.1.1.1</u> | 8 weeks | jnkor2 | Intital import. |
| CUU1//UID              |                |         |        | JINK ~ UNIVE    |

#### **Developer Access**

#### Uses ssh for authentication

- setenv CVS\_RSH ssh

# • Developer login performed before command is performed

- cvs -d:ext:<name>@cvs.sf.net:/cvsroot/<proj>
  import -m "<comment>" <modulename> vendor start
- cvs -d:ext:<name>@cvs.sf.net:/cvsroot/<proj>
  checkout <modulename>

#### **Developer Access**

- "All developer operations must be performed using SSH for authentication. If you use pserver authentication to checkout your working copy, you WILL NOT be able to perform write operations."
- Any CVS / SSH client pair can be used
  - Command-Line CVS and OpenSSH
  - Tortoise CVS/ WinCVS and PuTTY in windows

### **Other CVS policies/services**

- No interactive access available
- Nightly backup of daily changes
  - bzip2-compressed .tar archive
  - "Download Your Nightly CVS Tree Tarball" link on the Project Admin page

#### Sourceforge.net Compile Farm

- Pool of hosts available to developers for compiling and testing software
- 12 hosts
  - Six distinct operating systems
  - 5 separate architectures

#### **Compile Farm Hosts**

- 32-bit x86 Architecture:
  - x86-linux2: Fedora Linux FC2 running Linux 2.6 kernel
  - x86-openbsd1: OpenBSD 3.4
  - x86-solaris1: Sun Solaris 9
  - x86-linux1: Debian GNU/Linux 2.2 running Linux
    2.4 kernel (included to match current library load of project web servers)
  - x86-freebsd1: FreeBSD 4.8
  - x86-netbsd1: NetBSD 1.6.1

#### **Compile Farm Hosts**

- AMD 64-bit (Opteron) Architecture:
  - amd64-linux1: Fedora Core release 3 running Linux 2.6 kernel
- DEC Alpha (ev67) Architecture:
  - alpha-linux1: Debian GNU/Linux 3.0 running Linux 2.2 kernel
- PowerPC Architecture:
  - ppc-osx1: Apple Mac OS X 10.1 Server with Fink running on an Apple Mac G4
  - ppc-osx2: Apple Mac OS X 10.2 Server with Fink running on an Apple Mac G4
- Sparc (UltraSPARC-II) Architecture:
  - sparc-solaris1, sparc-solaris2: Sun Solaris 9, running on two Sun Enterprise 220R systems

### Accessing the Compile Farm

- Open to developers
- SSH
- "Opt in Basis"
  - Check box in Account Maintenance
  - Post a SSH public key

### **SSH Public/Private Key Generation**

% ssh-keygen -t dsa -C "username@shell.sf.net"

Generating public/private dsa key pair.

Enter file in which to save the key (/home/username/.ssh/id\_dsa):

Created directory '/home/username/.ssh'.

Enter passphrase (empty for no passphrase):

Enter same passphrase again:

Your identification has been saved in /home/username/.ssh/id\_dsa.

Your public key has been saved in /home/username/.ssh/id\_dsa.pub. The key fingerprint is:

f3:31:a8:c6:82:18:c8:0f:dd:6b:fb:27:98:83:3d:3b <u>username@shell.sf.net</u>

-t can be : rsa1 (SSH1/RSA)5 dsa (SSH2/DSA)kanghrsasi(SSH2/RSA)e

#### **General Process**

- Transfer source code to the Compile Farm.
- Login to the Compile Farm.
- Access the desired Compile Farm host.
- Build (unpack, configure, compile) the software; research and fix any problems.
- Test the software.
- Build packages.
- Transfer packages from the Compile Farm.

#### **File Transfers**

#### • PuTTY – PSCP

C:\junk>pscp scp -l user -2 -i <key>.ppk <file> <user>@cf-shell.sf.net:/home/users/<u>/<us>/<user>/<file>

• Files Transferred To Compile Farm Shell

## Accessing the Compile Farm

- cf.sourceforge.net
  - Compile Farm menu server
  - Select specific server to access
- cf-shell.sourceforge.net
  - Check file transfers
  - Ssh to compile hosts
- No direct access to compile farm hosts except through these

### **Development Tools**

- Available on Most
  - GNU C Compiler
  - GNU Assembler
  - GNU Make
  - X11 Forwarding
- Available on a Few
  - Python
  - Perl
  - Java 2 JDK
- locate & which

#### **Disk Quota**

- Soft Quota 256 Mb
- Hard Quota 512 Mb
- If soft quota exceeded for more than 7 days, data is purged

#### **Features**

- Automated Repetitive Builds
  - Cron
- Test Portability
- Supports Popular Packaging
  - RPM, DEB, DMG and PKG, BSD, etc.

#### **Demonstration & Questions**